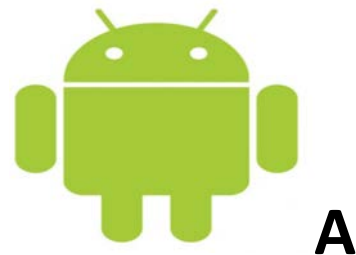

## **Android E-Mail Account Settings**

Account Name: The Villages.net

Open your e-mail application on your android device.

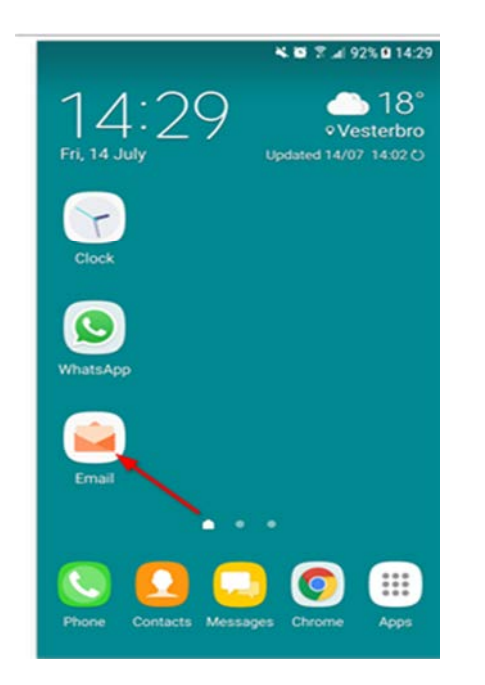

If you already have another account set up, tap the **menu** in the top left corner then the **gear icon** and then **Add account**.

|           | _               |  |
|-----------|-----------------|--|
| Set up    | account         |  |
| Select Gm | all account     |  |
|           | or              |  |
|           | ADD NEW ACCOUNT |  |

| <           | A                  | DD            | NEW                     | I AI         | cco | oui    | т           |        |             |             |              |              |         |        |
|-------------|--------------------|---------------|-------------------------|--------------|-----|--------|-------------|--------|-------------|-------------|--------------|--------------|---------|--------|
| D           | ma                 | iil@          | one                     | -ex          | am  | nple   | e.co        | m      |             |             |              |              |         |        |
| 2           |                    |               |                         |              |     |        |             |        |             |             |              |              |         |        |
| (           | С                  | Sho           | ow p                    | as           | sw  | ord    |             |        |             |             |              |              |         |        |
|             |                    |               |                         |              |     |        |             |        |             |             |              |              |         |        |
|             |                    |               |                         |              |     |        |             |        |             |             |              |              |         |        |
|             |                    |               |                         |              |     |        |             |        |             |             |              |              |         |        |
| ,           | AAN                | UAL           | SET                     | UP           |     |        |             |        | ,           | 3           | si           | GN           | IN      |        |
| , 1         | 4AN                | UAL           | SET                     | UP<br>4      |     | 5      | 6           | I      | 7           | 3           | si<br>S      | gn<br>9      | IN      | 0      |
| 1<br>q      | AAN<br>2<br>W      |               | set<br>3<br>e           | up<br>4<br>r |     | 5<br>t | 6<br>y      | ł      | 7<br>u      | 3<br>8<br>i | si<br>B      | ы<br>9<br>0  | IN      | 0<br>P |
| 1<br>q      | a<br>2<br>w        | UAL<br>S      | SET<br>3<br>e<br>d      | up<br>4<br>r | f   | 5<br>t | 6<br>y      | h      | 7<br>u      | 3<br>8<br>i | sı<br>S      | gn<br>9<br>0 | IN<br>I | 0<br>p |
| 1<br>9<br>行 | a<br>Man<br>2<br>W | UAL<br>S<br>Z | SET<br>3<br>e<br>d<br>x | up<br>4      | f   | 5<br>t | 6<br>y<br>g | h<br>b | 7<br>u<br>r | 3<br>8<br>1 | si<br>k<br>m | GN<br>9<br>0 | IN<br>I | 0<br>P |

Type in your email address and password

Click on "Manual Setup"

Select the Account type as "IMAP"

You will have to enter the incoming mail and outgoing mail server information.

Incoming Mail Server is: mail.thevillages.net

Outgoing Mail Server is: mail.thevillages.net

On the outgoing server settings you will need to check "Requires Sign in or Password" for authentication.

You will need to check that it requires a secure connection "SSL" using port number "465".

Once you have all this info you will then be able to finish setting your email account.